# SAE J2716 (SENT) Gateway User's Manual for SENT-RS232, SENT-CAN, SENT-USB

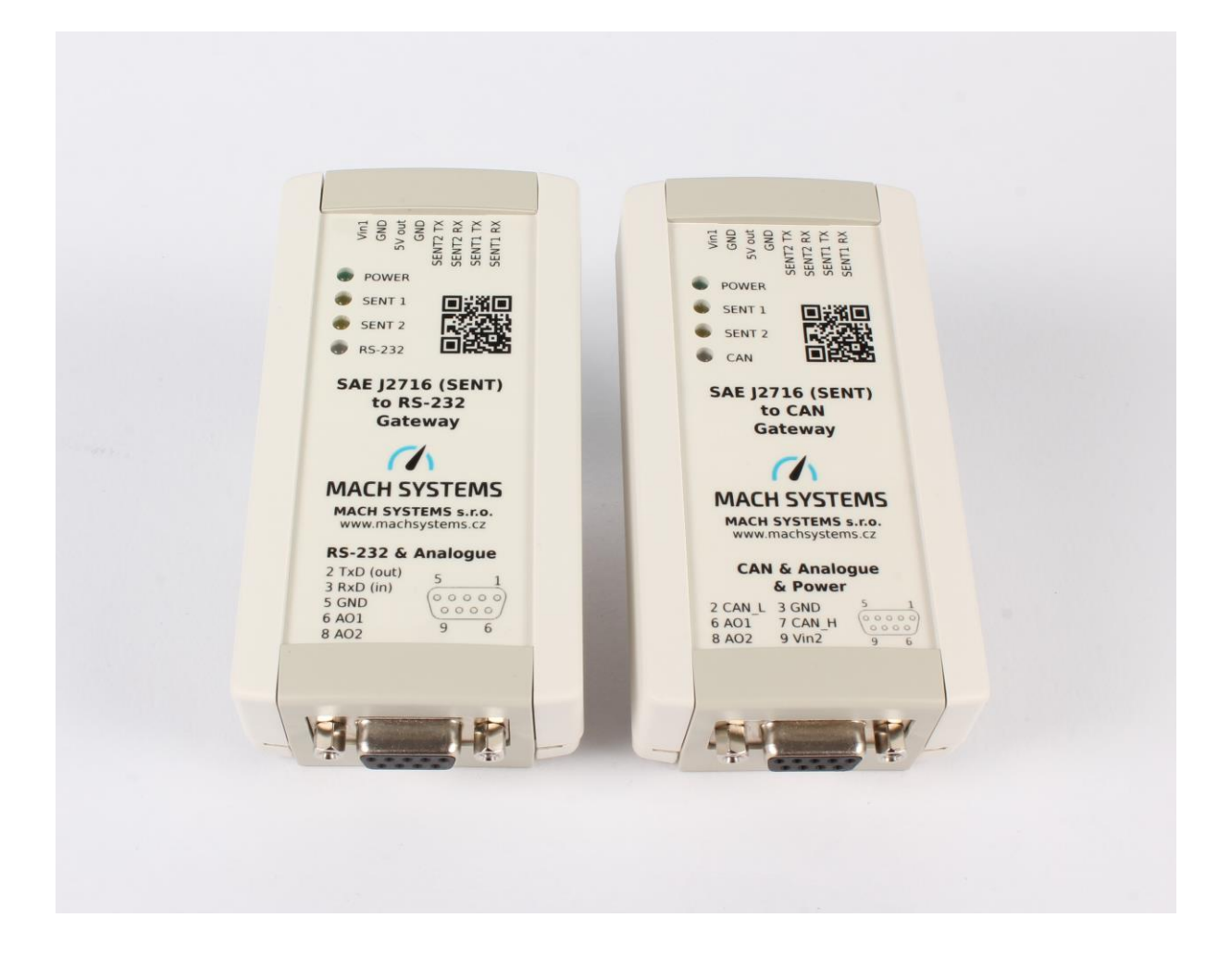

#### CHANGES

| DATE      | DESCRIPTION     | ВҮ     |
|-----------|-----------------|--------|
| 14.5.2024 | Clarifications  | MM     |
|           | SENT-USB added  |        |
| 20.4.2020 | Initial Release | MM     |
| 2.2.2020  | Draft           | JJ, MM |

# Contents

| 1 | Abo                     | out          |                                   |  |  |  |  |  |  |  |
|---|-------------------------|--------------|-----------------------------------|--|--|--|--|--|--|--|
| 2 | Intr                    | Introduction |                                   |  |  |  |  |  |  |  |
| 3 | Technical Specification |              |                                   |  |  |  |  |  |  |  |
| 4 | Hardware                |              |                                   |  |  |  |  |  |  |  |
|   | 4.1                     | Overview     |                                   |  |  |  |  |  |  |  |
|   | 4.2                     | Con          | nnectors                          |  |  |  |  |  |  |  |
|   | 4.2                     | .1           | CON 1                             |  |  |  |  |  |  |  |
|   | 4.2                     | .2           | CON 2                             |  |  |  |  |  |  |  |
|   | 4.3                     | LED          | 9 Status Information              |  |  |  |  |  |  |  |
|   | 4.4                     | Pov          | ver                               |  |  |  |  |  |  |  |
|   | 4.4                     | .1           | SENT-RS232                        |  |  |  |  |  |  |  |
|   | 4.4                     | .2           | SENT-CAN                          |  |  |  |  |  |  |  |
|   | 4.5                     | CAN          | N Bus Termination9                |  |  |  |  |  |  |  |
|   | 4.6                     | Fac          | tory Reset9                       |  |  |  |  |  |  |  |
|   | 4.7                     | Firn         | nware Update10                    |  |  |  |  |  |  |  |
| 5 | SEN                     | IT Ga        | teway Analyser 11                 |  |  |  |  |  |  |  |
|   | 5.1                     | Con          | nnection                          |  |  |  |  |  |  |  |
|   | 5.1                     | .1           | SENT-RS232                        |  |  |  |  |  |  |  |
|   | 5.1                     | .2           | SENT-CAN                          |  |  |  |  |  |  |  |
|   | 5.1                     | .3           | Connect the Device                |  |  |  |  |  |  |  |
|   | 5.2                     | Cha          | nnel Configuration12              |  |  |  |  |  |  |  |
|   | 5.3                     | Star         | rt Channel 13                     |  |  |  |  |  |  |  |
|   | 5.4                     | Tra          | nsmit Message                     |  |  |  |  |  |  |  |
|   | 5.5                     | Dat          | a Analysis                        |  |  |  |  |  |  |  |
| 6 | Leg                     | al Inf       | ormation16                        |  |  |  |  |  |  |  |
|   | 6.1                     | Usa          | ige Warning                       |  |  |  |  |  |  |  |
|   | 6.2                     | Disp         | posal and Recycling Information   |  |  |  |  |  |  |  |
|   | 6.3                     | Dec          | laration of Conformity            |  |  |  |  |  |  |  |
|   | 6.4                     | Pate         | ents, Copyrights and Trademarks18 |  |  |  |  |  |  |  |
| 7 | Orc                     | lering       | g Information                     |  |  |  |  |  |  |  |
| 8 | Cor                     | ntact        |                                   |  |  |  |  |  |  |  |

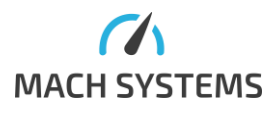

# List of Tables

| Table 1 Technical Specification                     | . 5 |
|-----------------------------------------------------|-----|
| Table 2 Connector 1 Pin Assignment                  | . 7 |
| Table 3 Connector 2 Pin Assignment                  | . 7 |
| Table 4 LED Function Description                    | . 8 |
| Table 5 SENT-RS232 Default Communication Parameters | 11  |
| Table 6 SENT-CAN Default Communication Parameters   | 11  |
| Table 7 Ordering Codes for SAE J2716 Gateway        | 18  |

# List of Figures

| Figure 1 Top side Layout            | 6    |
|-------------------------------------|------|
| Figure 2 CON 1 - Terminal Connector | 7    |
| Figure 3 SENT-RS232 Power           | 8    |
| Figure 4 SENT-CAN Power             | 9    |
| Figure 5 SENT-CAN Bus Termination   | 9    |
| Figure 6 Reset Switch               | . 10 |

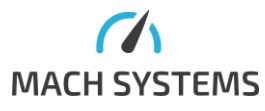

# 1 About

This document contains a description of the hardware's properties and general instructions for using the SENT-RS232, SENT-CAN, and SENT-USB with a computer with the SENT Gateway Analyser application, or for connecting the gateway to another system.

# 2 Introduction

The **SENT-RS232**, **SENT-CAN**, and **SENT-USB** gateways offer two bi-directional SAE J2716 (SENT - Single Edge Nibble Transmission) channels. The SENT-RS232 features a RS-232 interface, the SENT-CAN offers a CAN bus interface, whilts the SENT-USB offers a USB VCP.

The SENT-RS232 and SENT-CAN gateways also offer two precise analogue outputs (12-bit, 0 - 4.095 V) that can be mapped onto incoming SENT data. Conversion parameters can be configured. This allows an easy way to convert signal values from SENT directly into an analogue voltage value.

Fast, Short Serial, and Enhanced Serial message formats are supported. The user can configure channel parameters (direction, tick time, nibble count, filtration) and store the configuration into the device's non-volatile memory. Each SENT channel can be configured independently to suit all possible use cases: 2 RX channels / 1 RX and 1 TX channel / 2 TX channels.

An intelligent filtration of incoming SENT frames has been introduced so that RS-232 or CAN communication does not get overloaded. The CAN variant offers configurable CAN Identifiers for both TX and RX which allows multiple devices to be used simultaneously on the same CAN bus. The device's firmware is upgradable from PC.

| SENT                                         |                                               |  |  |  |  |
|----------------------------------------------|-----------------------------------------------|--|--|--|--|
| Channels                                     | 2x bi-directional SENT channel                |  |  |  |  |
|                                              | each channel configurable as RX or TX         |  |  |  |  |
| Specification                                | SAE J2716:2016                                |  |  |  |  |
|                                              | Pause Pulse Support                           |  |  |  |  |
| Tick Time                                    | 0.5 - 90 us (different on request)            |  |  |  |  |
| Data Nibbles                                 | 1-6                                           |  |  |  |  |
| Message Format                               | Fast, Short Serial, Enhanced Serial           |  |  |  |  |
| RX Message Filtration                        | No filtration, On change, Skip frames         |  |  |  |  |
|                                              |                                               |  |  |  |  |
| Analogue Outputs (not available on SENT-USB) |                                               |  |  |  |  |
| Channels                                     | 2x 12-bit DAC                                 |  |  |  |  |
| Voltage Range                                | 0 - 4.095 V (internal precise reference)      |  |  |  |  |
| Mapping                                      | Off, SENT1, SENT2                             |  |  |  |  |
| Configurable Parameters                      | Start Bit, Bit Length, Multiplier, Offset,    |  |  |  |  |
|                                              | Min/Max Voltage                               |  |  |  |  |
|                                              |                                               |  |  |  |  |
| General                                      |                                               |  |  |  |  |
| Configuration                                | Non-volatile memory for storing configuration |  |  |  |  |
|                                              | of SENT channels, communication               |  |  |  |  |
|                                              | parameters, and analogue channels             |  |  |  |  |

# 3 Technical Specification

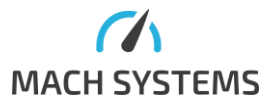

| PC application            | Free-of-charge PC application (Windows) for  |
|---------------------------|----------------------------------------------|
|                           | device configuration, reception and          |
|                           | transmission of SENT Fast/Slow frames        |
| Firmware                  | Upgradable from PC                           |
| Microcontroller           | 16-bit DSP                                   |
|                           |                                              |
| Communication Interface   |                                              |
| Protocol                  | Binary protocol for easy integration         |
| SENT-RS232                | RS232: 115200, 8N1                           |
| SENT-CAN                  | CAN bus with configurable parameters:        |
|                           | Baud Rate, Sample point, RX/TX CAN           |
|                           | Identifiers                                  |
|                           | This allows multiple devices on the same bus |
| SENT-USB                  | USB Virtual COM port                         |
|                           |                                              |
| Electrical and Mechanical |                                              |
| Power                     | SENT-RS232 and SENT-CAN: 9 - 30 V DC         |
|                           | (polarity protection)                        |
|                           | SENT-USB: USB-powered                        |
|                           | All gateways offer 5 V DC output for sensors |
|                           | (limited to 200 mA)                          |
| Consumption               | 50mA @ 12 V                                  |
|                           | (5V output is not considered)                |
| LEDs                      | 3x Status indicator                          |
|                           | 1x Power                                     |
| Button                    | 1x Tactile switch (reset factory defaults)   |
| Connectors                | 1x Terminal block 8-pin, 3.5 mm pitch        |
|                           | SENT-RS232 and SENT-CAN: 1x D-SUB-9 F        |
|                           | SENT-USB: microUSB                           |
| Dimensions (L x W x H)    | 108 x 54 x 30 mm                             |
| Weight                    | 80 g                                         |
| Operating Temperature     | -20 to 60 °C                                 |
| Protection                | IP40                                         |
| Placement                 | Table (adhesive pads included)               |
|                           | DIN-rail mount (clip sold separately)        |
|                           |                                              |

Table 1 Technical Specification

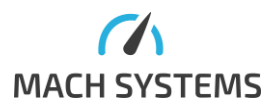

# 4 Hardware

#### 4.1 Overview

The gateway has two connectors, 4 LEDs, and a reset button.

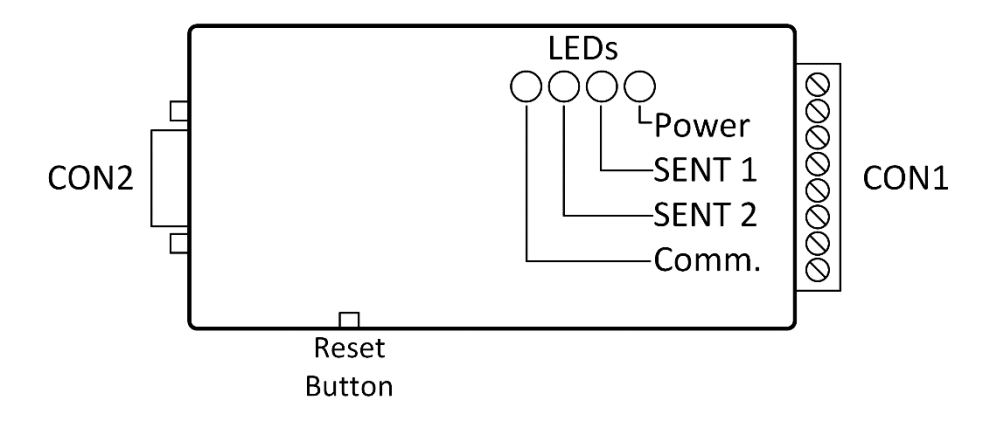

Figure 1 SENT-RS232 and SENT-CAN Top side layout

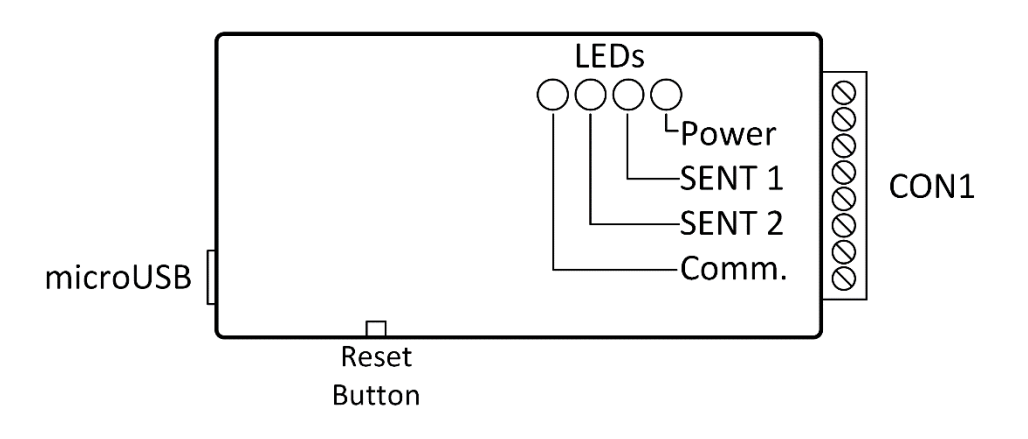

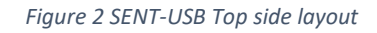

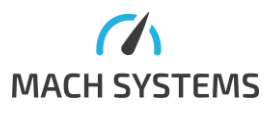

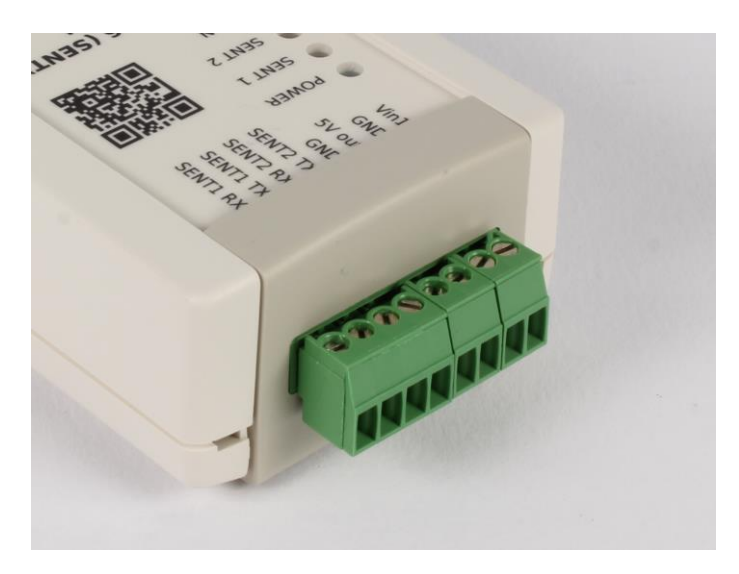

Figure 3 CON 1 - Terminal Connector

#### 4.2 Connectors

#### 4.2.1 CON 1

| Terminal Block | Pin | Function         | Note                    |
|----------------|-----|------------------|-------------------------|
|                | 1   | SENT 1 RX        | input                   |
|                | 2   | SENT 1 TX        | output                  |
|                | 3   | SENT 2 RX        | input                   |
| 1 8            | 4   | SENT 2 TX        | output                  |
| Front view     | 5   | GND              | internally connected to |
|                |     |                  | DSUB9 pin 5             |
|                | 6   | 5V output        | 200 mA protection       |
|                | 7   | GND (Power In-)  | connected to pin 5      |
|                | 8   | Vin1 (Power In+) |                         |

Table 2 Connector 1 Pin Assignment

Both SENT-RS232 and SENT-CAN can be powered over CON 1: pins 8 and 9. CAN variant can also be powered via CON 2: pins 9 and 3. All GND pins are connected throughout the device. Hence, there is no galvanic isolation.

#### 4.2.2 CON 2

Applies to SENT-CAN and SENT-RS232.

| D SUB 9 Female                                                                   | Pin Number | RS-232 variant | CAN variant               |
|----------------------------------------------------------------------------------|------------|----------------|---------------------------|
|                                                                                  | 1          |                |                           |
| 5 1                                                                              | 2          | TxD (output)   | CAN_L                     |
|                                                                                  | 3          | RxD (input)    | GND (Power In-)           |
| $ \langle O \rangle   \circ \circ \circ \circ \circ \rangle \langle O \rangle  $ | 4          |                |                           |
|                                                                                  | 5          | GND            | GND (internally connected |
| 9 6                                                                              |            |                | to pin 3)                 |
| Frontiviow                                                                       | 6          | A01            | A01                       |
| FIONT VIEW                                                                       | 7          |                | CAN_H                     |
|                                                                                  | 8          | AO2            | AO2                       |
|                                                                                  | 9          |                | Vin2 (Power In+)          |

Table 3 Connector 2 Pin Assignment

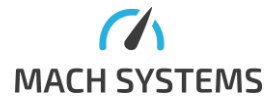

# Warning for SENT-RS232: Do not connect the AO1 and AO2 pins directly to an RS-232 port of your system, as the analogue outputs would be damaged.

#### 4.3 LED Status Information

The four LEDs provide the following status information:

| LED           | Colour      | State         | Meaning                       |
|---------------|-------------|---------------|-------------------------------|
| Power         | Green       | On            | The device is powered         |
| SENT 1        | Yellow      | Off           | Channel is stopped            |
|               |             | Slow blinking | Reception in progress         |
|               |             | Fast blinking | Transmission in progress      |
| SENT 2        | Yellow      | Off           | Channel is stopped            |
|               |             | Slow blinking | Reception in progress         |
|               |             | Fast blinking | Transmission in progress      |
| Communication | Green / Red | Green flash   | Communication packet received |
|               |             | Red flash     | Communication packet error    |

Table 4 LED Function Description

#### 4.4 Power

The device needs an external power supply 9 - 30 V DC.

#### 4.4.1 SENT-RS232

Power is provided over CON 1.

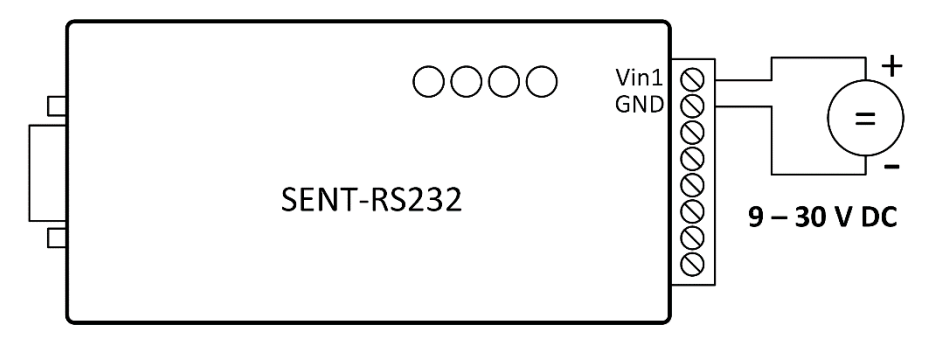

Figure 4 SENT-RS232 Power

#### 4.4.2 SENT-CAN

The SENT-CAN device offers two possibilities to power the device - over CON1 (like SENT-RS232) or over CON2 (DSUB9).

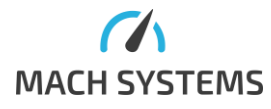

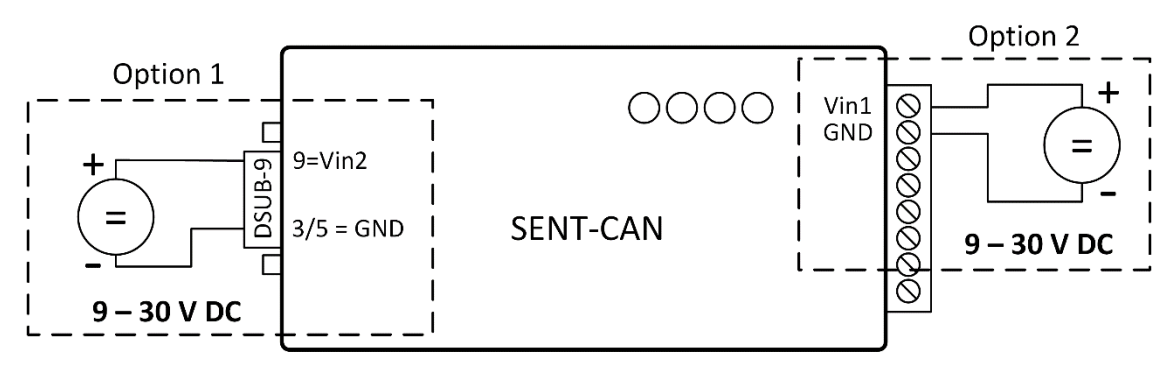

Figure 5 SENT-CAN Power

#### 4.4.3 SENT-USB

The SENT-USB can we powered from USB. If the user wants to lower the USB consumption, he can still power the device over the terminal block.

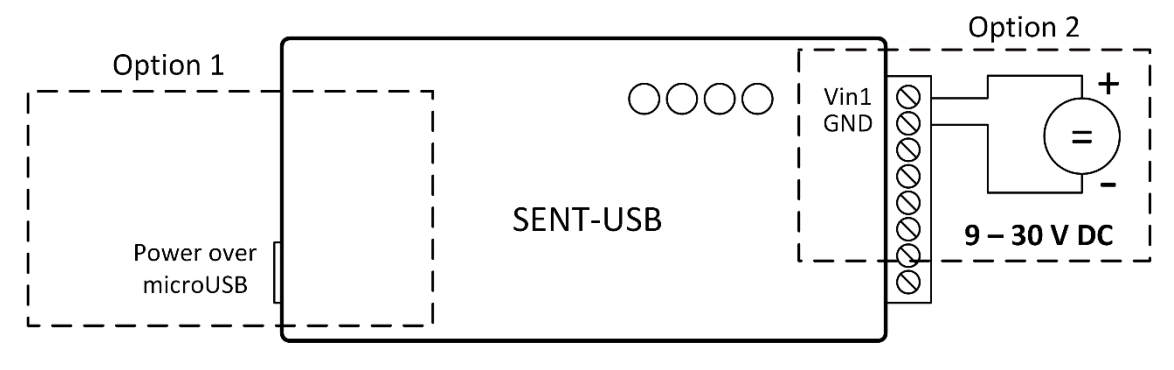

Figure 6 SENT-USB Power

#### 4.5 CAN Bus Termination

The SENT-CAN does not have an internal termination resistor on the CAN bus. Therefore, a proper termination of the CAN bus is needed. The user needs to make sure the CAN bus is properly terminated at both ends.

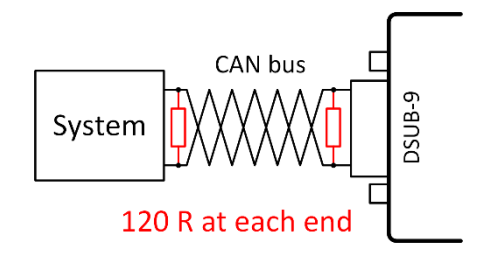

Figure 7 SENT-CAN Bus Termination

#### 4.6 Factory Reset

The reset button is located on the side of the device. For resetting to factory defaults, power the device, wait a few seconds and then press and hold the button for 10 seconds. The button can be pressed by tweezers or a pen.

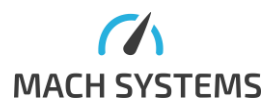

MACH SYSTEMS s.r.o.

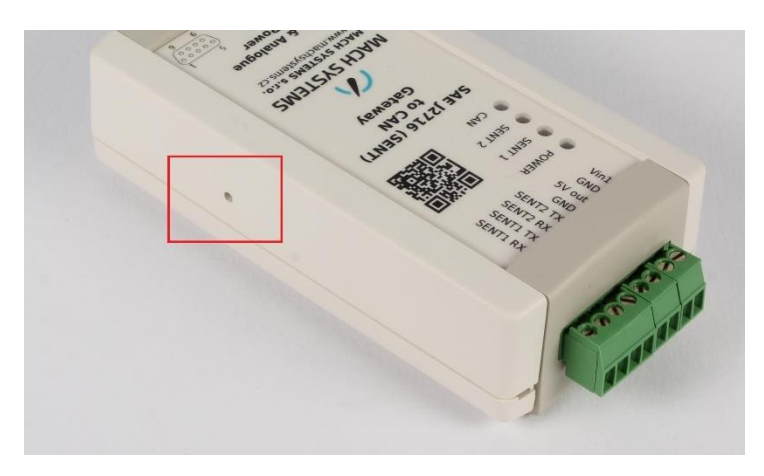

Figure 8 Reset Switch

#### 4.7 Firmware Update

The device's firmware can be updated over its interface, depending on the device variant. Please see <u>www.machsystems.cz/en/support</u> for more details.

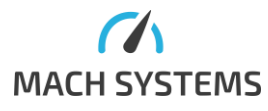

## 5 SENT Gateway Analyser

The SENT Gateway Analyser is a Windows application that provides the user an easy way to use the gateway. The application is provided free-of-charge and allows to configure SENT channels and analogue output channels, save and load the runtime and non-volatile configuration, and receive and transmit Fast and Slow SENT messages.

#### 5.1 Connection

#### 5.1.1 SENT-RS232 and SENT-USB

SENT-RS232: Make sure your computer has an on-board COM port or a USB-COM adapter. SENT-USB: Will also be visible as an RS-232 COM port.

| 🝠 SENT Gate                       | r SENT Gateway Analyser |              |           |            |                           |           |                        |                                              |                 |                     |                             |     |  |
|-----------------------------------|-------------------------|--------------|-----------|------------|---------------------------|-----------|------------------------|----------------------------------------------|-----------------|---------------------|-----------------------------|-----|--|
|                                   | lome                    |              |           |            |                           |           |                        |                                              |                 |                     |                             |     |  |
| Interface:<br>Port:<br>Baud Rate: | RS232<br>115200         | Connect      | Format [  | Dec 🗸      | FW Version: I<br>S/N: N/A | N/A       | Start Both<br>Channels | Start SENT Channel 1<br>Start SENT Channel 2 | Load<br>Default | Read from<br>EEPROM | Write to Loa<br>EEPROM from | 7 E |  |
|                                   | Connect Devi            | ce           | Envir     | roment     | Connecte                  | ed Device |                        | Channels                                     |                 | Device              | Configuration               |     |  |
| Data Trace                        | Slow Data Tra           | ce SENT Conf | iguration | Analogue ( | Configuration             | Transmit  |                        |                                              |                 |                     |                             |     |  |
| Clear                             | Save to file            |              |           |            |                           |           |                        |                                              |                 |                     |                             |     |  |
| Timesta                           | mp D                    | irection     | Channel   |            | Status                    | Dat       | a                      | CRC Received                                 | CRC Ca          | alculated           |                             |     |  |
|                                   |                         |              |           |            |                           |           |                        |                                              |                 |                     |                             |     |  |

#### **Default Communication Parameters:**

| Parameter | Value       | Note             |
|-----------|-------------|------------------|
| Baud Rate | 115200 Baud |                  |
| Data bits | 8           | not configurable |
| Parity    | None        | not configurable |
| Stop bit  | 1 bit       | not configurable |

 Table 5 SENT-RS232 and SENT-USB Default Communication Parameters

#### 5.1.2 SENT-CAN

The SENT Gateway application works with CAN interfaces by Kvaser (<u>www.kvaser.com</u>). Therefore, a Kvaser interface is needed in order to use the application.

Make sure that Kvaser driver is installed on your computer.

Select CAN channel, baud rate and CAN ID for both directions.

#### **Default Communication Parameters:**

| Parameter    | Value            |
|--------------|------------------|
| Baud Rate    | 500 KBaud        |
| PC TX CAN Id | 0x123 (Standard) |
| PC TX CAN Id | 0x321 (Standard) |

Table 6 SENT-CAN Default Communication Parameters

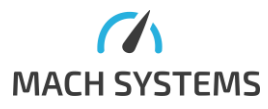

#### 5.1.3 Connect the Device

#### 1) Click on *Connect* button

| 🕖 SENT Gatev                      | way Analyser               |                                                                                  |                            |                      |                                               |                        |                                                          |                               |                                   |                 |
|-----------------------------------|----------------------------|----------------------------------------------------------------------------------|----------------------------|----------------------|-----------------------------------------------|------------------------|----------------------------------------------------------|-------------------------------|-----------------------------------|-----------------|
| - н                               | ome                        |                                                                                  |                            |                      |                                               |                        |                                                          |                               |                                   |                 |
| Interface:<br>Port:<br>Baud Rate: | CAN<br>Kvaser Leaf<br>500K | Extended I      Extended I      PC Tx ID 0x      PC Rx ID 0x      Connect Device | D<br>123<br>321<br>Connect | Format Dec           | FW Version: N/A<br>S/N: N/A<br>Connected Devi | Start Both<br>Channels | Start SENT Channel 1<br>Start SENT Channel 2<br>Channels | Load Read from Default EEPROM | Write to Load<br>EEPROM from File | Save to<br>File |
| Data Trace                        | Slow Data                  | Trace SENT Configu                                                               | ration Analogue C          | Configuration Transm | nit                                           |                        |                                                          |                               |                                   |                 |
| Clear                             | Save to file               |                                                                                  |                            |                      |                                               |                        |                                                          |                               |                                   |                 |
| Timestan                          | np                         | Direction                                                                        | Channel                    | Status               | Data                                          | CRC Received           | CRC Calculated                                           |                               |                                   |                 |
|                                   |                            |                                                                                  |                            |                      |                                               |                        |                                                          |                               |                                   |                 |

 If the gateway is correctly powered and connected to the computer, its serial number and firmware version, and the current configuration will be loaded:

| > 02111 0010 | way Analyser    |              |                                       |                  |                 |                       |                     |                                  |                  |                   |
|--------------|-----------------|--------------|---------------------------------------|------------------|-----------------|-----------------------|---------------------|----------------------------------|------------------|-------------------|
| - н          | lome            |              |                                       |                  |                 |                       |                     |                                  |                  |                   |
|              | CAN V           | Extended     | id 🔊                                  | Format Dec       | FW Version: 1.2 |                       | Stop SENT Channel 1 |                                  |                  | H                 |
|              | Kvaser Leaf Lie |              | 123                                   |                  | S/IN: 0101010B  |                       | Stop SENT Channel 2 | ····· 01                         | <b>V</b> 01      |                   |
|              | 500K V          | PC Rx ID 0x  | 321 Disconnect                        |                  |                 | Stop Both<br>Channels |                     | Load Read from<br>Default EEPROM | EEPROM from File | save to<br>a File |
|              | Con             | nect Device  |                                       | Enviroment       | Connected Dev   | rice                  | Channels            | Devi                             | ce Configuration |                   |
| Data Trace   | Slow Data Trace | SENT Configu | uration Analogue C                    | onfiguration Tra | nsmit           |                       |                     |                                  |                  |                   |
| Clear        | Save to file    |              | · · · · · · · · · · · · · · · · · · · |                  |                 |                       |                     |                                  |                  |                   |
| Timestar     | nn Dire         | stion        | CI 1                                  | Canature         | Data            | CPC Passingd          | CDC Coloulated      |                                  |                  |                   |
|              | inp bird        | Luon         | Channel                               | Status           | Data            | CRC Received          | CRC Calculated      |                                  |                  |                   |

#### 5.2 Channel Configuration

The gateway has two independent SENT channels that can be configured in *"SENT Configuration"* tab. After modifying the configuration, don't forget to write it into the gateway by clicking to *"Write Configuration"* button!

| SENT Gateway Analyser                                                                                                    |                                                         |                                |                                                                                                    |                                                                                          |
|----------------------------------------------------------------------------------------------------|---------------------------------------------------------|--------------------------------|----------------------------------------------------------------------------------------------------|------------------------------------------------------------------------------------------|
| Home                                                                                                    |                                                         |                                |                                                                                                    |                                                                                          |
| Interface:         CAN         □         E           Port:         Kvaser Leaf Li         ∨         PC T:           Baud Rate:         500K         ∨         PC R | ixtended ID<br>ix ID 0x 123<br>Disconnect<br>Disconnect | Format Dec Y FW Ver<br>S/N: 01 | sion: 1.2<br>010108 Start SENT CH<br>Start SENT CH<br>Start SENT CH                                                   | hannel 1<br>hannel 2<br>Load Read from Write to Load<br>Default EEPROM From File Save to |
| Data Trace Slow Data Trace SEN                                                                                                    | T Configuration Analogue C                              | enviroment Cor                 | Inected Device Channels                                                                                               | Device Configuration                                                                     |
| Property                                                                                                    | SENT 1                                                  | SENT 2                         | Description                                                                                                    | CAN Configuration                                                                        |
| Auto Start                                                                                                    |                                                         |                                | Channel is automatically started when the<br>device is powered                                                        | Extended                                                                                 |
| Direction                                                                                                    | Rx                                                      | Tx                             | RX = receive SENT frames, TX = transmit<br>SENT frames                                                                | PC Rx ID 321                                                                             |
| Crc Mode                                                                                                    | HwCrc                                                   | HwCrc                          | HW = SAE J2716 CRC, SW (RX) =CRC incl.<br>Status nibble<br>SW (TX) = a device transmits CRC as defined<br>by the user | Set IDs<br>Baud Rate                                                                     |
| Nibble Count                                                                                                    | 6                                                       | 6                              | Number of Data Nibbles                                                                                                |                                                                                          |
| Pulse Pause                                                                                                    |                                                         |                                | Pause Pulse Enabled                                                                                                   | -                                                                                        |
| Pulse Pause Frame Period                                                                                                    | 0 0<br>Min: 608 Max: 2760                               | 0 0                            | Fixed SENT frame duration [us]                                                                                        |                                                                                          |
| Rx Forward Mode /<br>Tx Echo Mode                                                                                                    | Fixed 100ms                                             | Fixed 100ms                    | How to transmit RX and TX SENT messages to PC                                                                         |                                                                                          |
| Slow Channel mode                                                                                                    | Fast Channel only                                       | Fast Channel only              | Enable Slow messages (Short Serial and<br>Enhanced Serial)                                                            |                                                                                          |
| SPC Enabled                                                                                                    |                                                         |                                | SPC Mode - currently not supported                                                                                    |                                                                                          |
| Unit Time                                                                                                    | 3 🗘                                                     | 3 🗘                            | Tick Time [us]                                                                                                    | ]                                                                                        |
|                                                                                                    | Write Configuration                                     | Write Configuration            | Stop channels to configure                                                                                            |                                                                                          |
|                                                                                                    | Write Configuratio                                      | n on both channels             | Read Configuration                                                                                                    |                                                                                          |
|                                                                                                    |                                                         |                                |                                                                                                    | -                                                                                        |

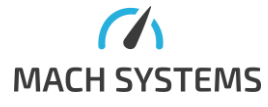

MACH SYSTEMS s.r.o.

You can also save the SENT and analogue channels configuration into gateway's EEPROM, which makes the gateway to load this configuration on power-up.

| <b>&gt;</b> |                    |                    |            |              |         |                  |                       |                     |                 |           |             |                   |                 |
|-------------|--------------------|--------------------|------------|--------------|---------|------------------|-----------------------|---------------------|-----------------|-----------|-------------|-------------------|-----------------|
|             | Home               |                    |            |              |         |                  |                       |                     |                 |           |             |                   |                 |
|             | CAN ~              | Extended ID        |            | Format Dec   | $\sim$  | FW Version: 1.2  |                       | Stop SENT Channel 1 | 103             | <b>10</b> | 01          |                   | H>              |
|             | Kvaser Leaf Li 🗸 🗸 | PC Tx ID 0x 123    | , <u> </u> |              |         | S/IN: 0101010B   |                       | Stop SENT Channel 2 |                 | 01        | 01          |                   | 100             |
|             | 500K ~             | PC Rx ID 0x 321    | Disconnect |              |         |                  | Stop Both<br>Channels |                     | Load<br>Default | EEPROM    | EEPROM      | Load<br>from File | Save to<br>File |
|             | Conne              | ect Device         |            | Envirom      | ent     | Connected Device |                       | Channels            |                 | Devic     | e Configura | ation             |                 |
| Data Trace  | Slow Data Trace    | SENT Configuration | Analogue C | onfiguration | Transmi | t                |                       |                     |                 |           |             |                   |                 |
|             |                    |                    |            |              |         |                  |                       |                     |                 |           |             |                   |                 |

#### 5.3 Start Channel

After a configuration is written into the device, one or both channels can be started.

| 🥖 SENT Ga  | teway Analyser      |                    |            |               |        |                  |             |                      |         |           |            |           |           |
|------------|---------------------|--------------------|------------|---------------|--------|------------------|-------------|----------------------|---------|-----------|------------|-----------|-----------|
| •          | Home                |                    |            |               |        |                  |             |                      |         |           |            |           |           |
|            | CAN 🗸               | Extended ID        | <b>S</b>   | Format Dec    | $\sim$ | FW Version: 1.2  |             | Start SENT Channel 1 | 203     | <b>10</b> | 01         |           | <b>!</b>  |
|            | Kvaser Leaf Lij 🗸 🗸 | PC Tx ID 0x 123    | Discount   |               |        | S/N: 0101010B    | Chard Death | Start SENT Channel 2 | ŝ       | 01        | 01         |           | Course ha |
|            | 500K ~              | PC Rx ID 0x 321    | Disconnect |               |        |                  | Channels    |                      | Default | EEPROM    | EEPROM     | from File | File      |
|            | Conne               | ect Device         |            | Envirome      | nt     | Connected Device |             | Channels             |         | Devic     | e Configur | ation     |           |
| Data Trace | Slow Data Trace     | SENT Configuration | Analogue ( | Configuration | Transm | it               |             |                      |         |           |            |           |           |

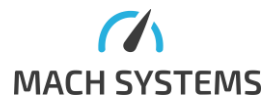

#### 5.4 Transmit Message

If your configuration contains at least one Tx channel, you can fill data to send in *Transmit* tab. Fill your data and click to *Transmit button*.

| 🕖 SENT G  | ateway Analyser                                                                                      |                                  |                                  |                       |                                            |                       |                                   |                 |
|-----------|----------------------------------------------------------------------------------------------------|----------------------------------|----------------------------------|-----------------------|--------------------------------------------|-----------------------|-----------------------------------|-----------------|
| -         | Home                                                                                                 |                                  |                                  |                       |                                            |                       |                                   |                 |
|           | CAN CAN Extended ID Form<br>Kvaser Leaf Li PC Tx ID 0x 123<br>500K PC Tx ID 0x 321<br>Connect Device | at Dec 💌                         | FW Version: 1.2<br>S/N: 0101010B | Stop Both<br>Channels | Stop SENT Channel 1<br>Stop SENT Channel 2 | Load Read from EEPROM | Write to Load<br>EEPROM from File | Save to<br>File |
| Data Trac | e Slow Data Trace SENT Configuration Analogue Configu                                                | ration Transmit                  |                                  |                       | Charmers.                                  | bene                  | comgaration                       |                 |
| Chan      | Import Export Remove Row Add Row                                                                     | Slow Frames                      | Config                           | ţ                     |                                            |                       |                                   |                 |
| Chan      | nel 2<br>tus Reserved 1 2 3 4 5 6<br>0 1 2 3 4 5 6<br>Transmit<br>Import Export Remove Row Add Row   | - Slow Frames<br>ID 0 1<br>0 0 0 | Config                           | t                     |                                            |                       |                                   |                 |

You can prepare more messages by adding more rows. You can also remove them with *Remove Row* button.

| -0 | Channel ( | 2        |    |   |     |     |   |     |                  | - Slow | Fra | ame | 5 |        |          |  |
|----|-----------|----------|----|---|-----|-----|---|-----|------------------|--------|-----|-----|---|--------|----------|--|
|    | Status    | Reserved | 1  | 2 | 3   | 4   | 5 | 6   |                  |        |     |     | 1 | Config |          |  |
|    | 1         | 0        | 1  | 2 | 3   | 4   | 5 | 6   | Transmit         | 0      |     | 0   | 0 |        | Transmit |  |
|    | 2         | 0        | 6  | 5 | 4   | 3   | 2 | 1   | Transmit         |        |     |     |   |        |          |  |
|    | 0         | 0        | 1  | 1 | 1   | 2   | 2 | 2   | Transmit         |        |     |     |   |        |          |  |
|    |           |          |    |   |     |     |   |     |                  |        |     |     |   |        |          |  |
|    |           |          |    |   |     |     |   |     |                  |        |     |     |   |        |          |  |
|    |           |          |    |   |     |     |   |     |                  |        |     |     |   |        |          |  |
|    |           | Impo     | rt |   | Exp | ort |   | Rer | move Row Add Row |        |     |     |   |        |          |  |

The table above do not behave as a scheduler. Only one row will be periodically transmitted onto the SENT bus.

The slow messages are modulated over Fast messages. To transmit Slow message, a transmission of Fast message needs to be started as well.

Further, please note the transmission of Slow messages is not echoed back. Hence, Slow messages will not be seen in the data grid.

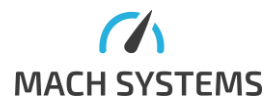

MACH SYSTEMS s.r.o.

#### 5.5 Data Analysis

In *Data Trace* tab you can see received and transmitted SENT messages.

| 🝠 SENT Gateway Analy: | ser                  |                    |              |              |                  |                       |                     |                                                                              |
|-----------------------|----------------------|--------------------|--------------|--------------|------------------|-----------------------|---------------------|------------------------------------------------------------------------------|
| Home                  |                      |                    |              |              |                  |                       |                     |                                                                              |
| Interface: CAN        | V Extended           | ID 🦪               | Format Dec   | $\checkmark$ | FW Version: 1.2  |                       | Stop SENT Channel 1 | A. A. 01 01 mar 103                                                          |
| Port: Kvaser L        | eaf Li Y PC Tx ID 0x | 123                |              |              | S/N: 0101010B    |                       | Stop SENT Channel 2 |                                                                              |
| Baud Rate: 500K       | ✓ PC Rx ID 0x        | 321 Disconnect     |              |              |                  | Stop Both<br>Channels |                     | Load Read from Write to Load Save to<br>Default FEPROM FEPROM from File File |
|                       | Connect Device       |                    | Envirom      | ent          | Connected Device | channels              | Channels            | Device Configuration                                                         |
| Data Trace Slow Da    | ta Trace SENT Config | uration Analogue C | onfiguration | Transmit     | t                |                       |                     |                                                                              |
|                       |                      |                    | 2            |              |                  |                       |                     |                                                                              |
| Clear Save to fi      | ile                  |                    |              |              |                  |                       |                     |                                                                              |
| Timestamp             | Direction            | Channel            | Status       | (            | Data             | CRC Received          | CRC Calculated      |                                                                              |
| 05:22:45.300          | TX                   | ۷                  | U            |              | 11222            | 10                    | 10                  |                                                                              |
| 03:22:45.200          | Rx                   | 1                  | 0            |              | 111222           | 10                    | 10                  |                                                                              |
| 03:39:25.300          | Rx                   | 1                  | 0            |              | 111222           | 10                    | 10                  |                                                                              |
| 03:39:27.000          | Tx                   | 2                  | 0            |              | 111222           | 10                    | 10                  |                                                                              |
| 03:56:06.200          | Tx                   | 2                  | 0            |              | 111222           | 10                    | 10                  |                                                                              |
| 03:56:08.800          | Rx                   | 1                  | 0            |              | 111222           | 10                    | 10                  |                                                                              |
| 04:12:48.000          | Rx                   | 1                  | 0            |              | 111222           | 10                    | 10                  |                                                                              |
| 04:12:50.600          | Tx                   | 2                  | 0            |              | 111222           | 10                    | 10                  |                                                                              |
| 04:29:29.900          | Rx                   | 1                  | 0            |              | 111222           | 10                    | 10                  |                                                                              |
| 04:29:31.600          | Tx                   | 2                  | 0            | -            | 111222           | 10                    | 10                  |                                                                              |
| 04:46:11.700          | Rx                   | 1                  | 0            |              | 111222           | 10                    | 10                  |                                                                              |
| 04:46:13.400          | Tx                   | 2                  | 0            |              | 111222           | 10                    | 10                  |                                                                              |
| 05:02:53.500          | Rx                   | 1                  | 0            |              | 111222           | 10                    | 10                  |                                                                              |
| 05:02:55.200          | Tx                   | 2                  | 0            |              | 111222           | 10                    | 10                  |                                                                              |
| 05:19:34.400          | Rx                   | 1                  | 0            |              | 111222           | 10                    | 10                  |                                                                              |
| 05:19:37.000          | Tx                   | 2                  | 0            |              | 111222           | 10                    | 10                  |                                                                              |
| 05:36:16.300          | Rx                   | 1                  | 0            |              | 111222           | 10                    | 10                  |                                                                              |
| 05:36:18.000          | Tx                   | 2                  | 0            |              | 111222           | 10                    | 10                  |                                                                              |
| 05:52:58.100          | Rx                   | 1                  | 0            |              | 111222           | 10                    | 10                  |                                                                              |
| 05:52:59.800          | Tx                   | 2                  | 0            |              | 111222           | 10                    | 10                  |                                                                              |
| 06:09:39.900          | Rx                   | 1                  | 0            |              | 111222           | 10                    | 10                  |                                                                              |
| 06:09:41.600          | Tx                   | 2                  | 0            |              | 111222           | 10                    | 10                  |                                                                              |
| 06:26:20.800          | Rx                   | 1                  | 0            |              | 111222           | 10                    | 10                  |                                                                              |
| 06:26:23.400          | Tx                   | 2                  | 0            |              | 111222           | 10                    | 10                  |                                                                              |
| 06:43:02.700          | Rx                   | 1                  | 0            |              | 111222           | 10                    | 10                  |                                                                              |
| 06:43:04.400          | Tx                   | 2                  | 0            |              | 111222           | 10                    | 10                  |                                                                              |
| 06:59:44.500          | Rx                   | 1                  | 0            |              | 111222           | 10                    | 10                  |                                                                              |
| 06:59:46.200          | Tx                   | 2                  | 0            |              | 111222           | 10                    | 10                  |                                                                              |
| 07:16:26.300          | Tx                   | 2                  | 0            |              | 111222           | 10                    | 10                  |                                                                              |
| 07:33:07.200          | Tx                   | 2                  | 0            |              | 111222           | 10                    | 10                  |                                                                              |
| 07:33:09.800          | Rx                   | 1                  | 0            |              | 111222           | 10                    | 10                  |                                                                              |
|                       |                      |                    |              |              |                  |                       |                     |                                                                              |
| 14:15:26.1784258 Cha  | nnel 1 started.      |                    |              |              |                  |                       |                     |                                                                              |
| 14:15:26.1804217 Cha  | nnel 2 started.      |                    |              |              |                  |                       |                     |                                                                              |
| 14:28:48.4599641 Cha  | nnel 1 stopped.      |                    |              |              |                  |                       |                     |                                                                              |
| 14:28:48.4619594 Cha  | nnel 2 stopped.      |                    |              |              |                  |                       |                     |                                                                              |
| 14:28:54.1557319 Cha  | nnel 1 started.      |                    |              |              |                  |                       |                     |                                                                              |
| 14:28:54.158/241 Cha  | nnei 2 started.      |                    |              |              |                  |                       |                     |                                                                              |

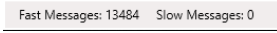

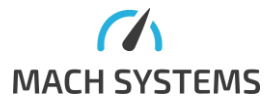

# 6 Legal Information

#### 6.1 Usage Warning

#### WARNING FOR ALL USERS

#### WARNING! - YOUR USE OF THIS DEVICE MUST BE DONE WITH CAUTION AND A FULL UNDERSTANDING OF THE RISKS!

THIS WARNING IS PRESENTED TO INFORM YOU THAT THE OPERATION OF THIS DEVICE MAY BE DANGEROUS. YOUR ACTIONS CAN INFLUENCE THE BEHAVIOR OF A DISTRIBUTED EMBEDDED SYSTEM, AND DEPENDING ON THE APPLICATION, THE CONSEQUENCES OF YOUR IMPROPER ACTIONS COULD CAUSE SERIOUS OPERATIONAL MALFUNCTION, LOSS OF INFORMATION, DAMAGE TO EQUIPMENT, AND PHYSICAL INJURY TO YOURSELF AND OTHERS. A POTENTIALLY HAZARDOUS OPERATING CONDITION IS PRESENT WHEN THE FOLLOWING TWO CONDITIONS ARE CONCURRENTLY TRUE: THE PRODUCT IS PHYSICALLY INTERCONNECTED TO A REAL DISTRIBUTED EMBEDDED SYSTEM; AND THE FUNCTIONS AND OPERATIONS OF THE REAL DISTRIBUTED EMBEDDED SYSTEM ARE CONTROLLABLE OR INFLUENCED BY THE USE OF THE CAN NETWORK. A POTENTIALLY HAZARDOUS OPERATING CONDITION MAY RESULT FROM THE ACTIVITY OR NON-ACTIVITY OF SOME DISTRIBUTED EMBEDDED SYSTEM FUNCTIONS AND OPERATIONS, WHICH MAY RESULT IN SERIOUS PHYSICAL HARM OR DEATH OR CAUSE DAMAGE TO EQUIPMENT, DEVICES, OR THE SURROUNDING ENVIRONMENT.

WITH THIS DEVICE, YOU MAY POTENTIALLY:

- CAUSE A CHANGE IN THE OPERATION OF THE SYSTEM, MODULE, DEVICE, CIRCUIT, OR OUTPUT.
- TURN ON OR ACTIVATE A MODULE, DEVICE, CIRCUIT, OUTPUT, OR FUNCTION.
- TURN OFF OR DEACTIVATE A MODULE, DEVICE, CIRCUIT, OUTPUT, OR FUNCTION.
- INHIBIT, TURN OFF, OR DEACTIVATE NORMAL OPERATION.
- MODIFY THE BEHAVIOR OF A DISTRIBUTED PRODUCT.
- ACTIVATE AN UNINTENDED OPERATION.
- PLACE THE SYSTEM, MODULE, DEVICE, CIRCUIT, OR OUTPUT INTO AN UNINTENDED MODE.

ONLY THOSE PERSONS WHO:

(A) ARE PROPERLY TRAINED AND QUALIFIED WITH RESPECT TO THE USE OF THE DEVICE,

(B) UNDERSTAND THE WARNINGS ABOVE, AND

(C) UNDERSTAND HOW THIS DEVICE INTERACTS WITH AND IMPACTS THE FUNCTION

AND SAFETY OF OTHER PRODUCTS IN A DISTRIBUTED SYSTEM AND THE APPLICATION FOR WHICH THIS DEVICE WILL BE APPLIED, MAY USE THE DEVICE.

PLEASE NOTE THAT YOU CAN INTEGRATE THIS PRODUCT AS A SUBSYSTEM INTO HIGHER-LEVEL SYSTEMS. IN CASE YOU DO SO, MACH SYSTEMS s.r.o. HEREBY DECLARES THAT MACH SYSTEMS s.r.o.'S WARRANTY SHALL BE LIMITED TO THE CORRECTION OF DEFECTS, AND MACH SYSTEMS s.r.o. HEREBY EXPRESSLY DISCLAIMS ANY LIABILITY OVER AND ABOVE THE REFUNDING OF THE PRICE PAID FOR THIS DEVICE, SINCE MACH SYSTEMS s.r.o. DOES NOT HAVE ANY INFLUENCE ON THE IMPLEMENTATIONS OF THE HIGHER-LEVEL SYSTEM, WHICH MAY BE DEFECTIVE.

#### 6.2 Disposal and Recycling Information

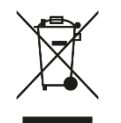

When this product reaches its end of life, please dispose of it according to your local environmental laws and guidelines.

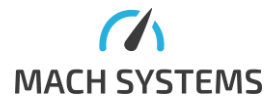

# 6.3 Declaration of Conformity

|                                                                                                    |                                                      |                                                                                                    |                                                      | MACH SYSTEM                    |
|----------------------------------------------------------------------------------------------------|------------------------------------------------------|----------------------------------------------------------------------------------------------------|------------------------------------------------------|--------------------------------|
|                                                                                                    | EU De                                                | claration of Co                                                                                                  | nformity (                                           | DoC)                           |
| We                                                                                                    |                                                      |                                                                                                    |                                                      |                                |
| Company Name                                                                                                    | MACH SYSTE                                           | MS s.r.o.                                                                                                    |                                                      |                                |
| Postal Address                                                                                                    | Pocernicka 2                                         | 72/96                                                                                                    | City                                                 | Prague                         |
| Postcode                                                                                                    | 108 00                                               |                                                                                                    | Country                                              | Czech Republic                 |
| declare that the D                                                                                                    | oC is issued une                                     | ler our sole responsil                                                                                           | bility and belo                                      | ngs to the following product:  |
| SAE J2716 Gateway                                                                                                    | Y                                                    |                                                                                                    |                                                      |                                |
|                                                                                                    |                                                      |                                                                                                    |                                                      |                                |
| Objects of the dec                                                                                                    | laration:                                            |                                                                                                    |                                                      |                                |
| Product                                                                                                    |                                                      | Product Number                                                                                                   |                                                      |                                |
| SAE J2716 - RS232                                                                                                    | 2 Gateway                                            | SENT-RS232                                                                                                    |                                                      |                                |
| SAE J2716 - CAN (                                                                                                    | 3ateway                                              | SENT-CAN                                                                                                    |                                                      |                                |
| SAE J2716 - USB I                                                                                                    | nterface                                             | SENT-USB                                                                                                    |                                                      |                                |
| 2011/65/EU - RoHS                                                                                                    | ំ (recast)                                           |                                                                                                    |                                                      |                                |
|                                                                                                    |                                                      |                                                                                                    |                                                      |                                |
| The following harn                                                                                                    | nonised standa                                       | rds and technical spe                                                                                            | cifications ha                                       | ve been applied:               |
| The following harn                                                                                                    | nonised standa                                       | rds and technical spe<br>FN                                                                                      | cifications ha                                       | ve been applied:<br>07+A1-2011 |
| The following harn<br>EN 55032:2015<br>EN 55035:2017                                                                           | nonised standa                                       | rds and technical spe<br>EN<br>EN                                                                                | cifications have<br>61000-6-3:200<br>50581:2012      | ve been applied:<br>07+A1:2011 |
| The following harn<br>EN 55032:2015<br>EN 55035:2017                                                                           | nonised standa                                       | rds and technical spe<br>EN<br>EN                                                                                | cifications have 61000-6-3:200 50581:2012            | ve been applied:<br>07+A1:2011 |
| The following harn<br>EN 55032:2015<br>EN 55035:2017<br>Signed for and on l                                                    | nonised standa                                       | rds and technical spe<br>EN<br>EN<br>MACH SYSTEMS s.r.o.                                                         | cifications have 61000-6-3:200 50581:2012            | ve been applied:<br>07+A1:2011 |
| The following harn<br>EN 55032:2015<br>EN 55035:2017<br>Signed for and on I<br>Place of issue:                                 | nonised standa<br>behalf of: N<br>F                  | rds and technical spe<br>EN<br>EN<br>MACH SYSTEMS s.r.o.<br><sup>9</sup> rague, Czech Republi                    | cifications hav<br>61000-6-3:200<br>50581:2012       | ve been applied:<br>07+A1:2011 |
| The following harm<br>EN 55032:2015<br>EN 55035:2017<br>Signed for and on I<br>Place of issue:<br>Date of issue:               | nonised standa<br>behalf of: N<br>F                  | rds and technical spe<br>EN<br>EN<br>VACH SYSTEMS s.r.o.<br>Yrague, Czech Republi<br>April 20 <sup>th</sup> 2020 | cifications hav<br>61000-6-3:200<br>50581:2012       | ve been applied:<br>07+A1:2011 |
| The following harr<br>EN 55032:2015<br>EN 55035:2017<br>Signed for and on I<br>Place of issue:<br>Date of issue:               | nonised standa<br>behalf of: 1<br>F<br>A<br>Mu Chuie | MACH SYSTEMS s.r.o.<br>Prague, Czech Republi                                                                     | cifications have 61000-6-3:200<br>50581:2012         | ve been applied:<br>07+A1:2011 |
| The following harn<br>EN 55032:2015<br>EN 55035:2017<br>Signed for and on M<br>Place of issue:<br>Date of issue:<br>Signature: | nonised standa                                       | rds and technical spe<br>EN<br>EN<br>VACH SYSTEMS s.r.o.<br>Prague, Czech Republi<br>April 20 <sup>th</sup> 2020 | cifications hav<br>61000-6-3:200<br>50581:2012<br>ic | ve been applied:<br>07+A1:2011 |

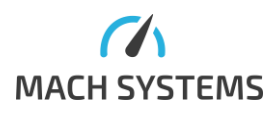

MACH SYSTEMS s.r.o.

#### 6.4 Patents, Copyrights and Trademarks

All trademarks are the property of their respective owner. Windows is a registered trademark of Microsoft Corporation in the United States and other countries.

Adobe, the Adobe logo, and Reader are either registered trademarks or trademarks of Adobe Systems Incorporated in the United States and/or other countries.

Kvaser is a registered trademark of Kvaser AB in Sweden and other countries.

# 7 Ordering Information

| Product Number | Description                                                       |
|----------------|-------------------------------------------------------------------|
| SENT-RS232     | SAE J2716 to RS-232                                               |
| SENT-CAN       | SAE J2716 to CAN bus                                              |
| SENT-USB       | SAE J2716 to USB                                                  |
| DIN-CLIP-1     | Clip for mounting on a DIN rail                                   |
| SENT-NET-SDK   | .NET driver for easy integration of SENT-RS232, SENT-CAN, SENT-   |
|                | USB into a .NET application. One-time purchase. Perpetual license |
|                | valid for one company location.                                   |

Table 7 Ordering Codes for SAE J2716 Gateways

### 8 Contact

#### MACH SYSTEMS s.r.o.

www.machsystems.cz

info@machsystems.cz

Czech Republic

Company registration: 29413893

EU VAT number: CZ29413893

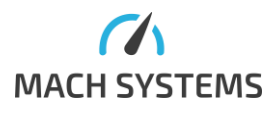

MACH SYSTEMS